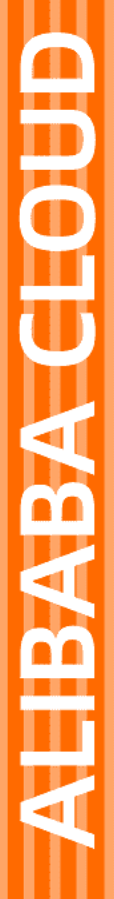

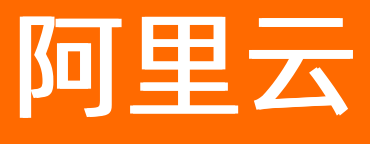

# 应用高可用服务 网关防护

文档版本: 20220530

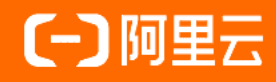

### 法律声明

阿里云提醒您在阅读或使用本文档之前仔细阅读、充分理解本法律声明各条款的内容。 如果您阅读或使用本文档,您的阅读或使用行为将被视为对本声明全部内容的认可。

- 您应当通过阿里云网站或阿里云提供的其他授权通道下载、获取本文档,且仅能用 于自身的合法合规的业务活动。本文档的内容视为阿里云的保密信息,您应当严格 遵守保密义务;未经阿里云事先书面同意,您不得向任何第三方披露本手册内容或 提供给任何第三方使用。
- 未经阿里云事先书面许可,任何单位、公司或个人不得擅自摘抄、翻译、复制本文 档内容的部分或全部,不得以任何方式或途径进行传播和宣传。
- 由于产品版本升级、调整或其他原因,本文档内容有可能变更。阿里云保留在没有 任何通知或者提示下对本文档的内容进行修改的权利,并在阿里云授权通道中不时 发布更新后的用户文档。您应当实时关注用户文档的版本变更并通过阿里云授权渠 道下载、获取最新版的用户文档。
- 4. 本文档仅作为用户使用阿里云产品及服务的参考性指引,阿里云以产品及服务的"现状"、"有缺陷"和"当前功能"的状态提供本文档。阿里云在现有技术的基础上尽最大努力提供相应的介绍及操作指引,但阿里云在此明确声明对本文档内容的准确性、完整性、适用性、可靠性等不作任何明示或暗示的保证。任何单位、公司或个人因为下载、使用或信赖本文档而发生任何差错或经济损失的,阿里云不承担任何法律责任。在任何情况下,阿里云均不对任何间接性、后果性、惩戒性、偶然性、特殊性或刑罚性的损害,包括用户使用或信赖本文档而遭受的利润损失,承担责任(即使阿里云已被告知该等损失的可能性)。
- 5. 阿里云网站上所有内容,包括但不限于著作、产品、图片、档案、资讯、资料、网站架构、网站画面的安排、网页设计,均由阿里云和/或其关联公司依法拥有其知识产权,包括但不限于商标权、专利权、著作权、商业秘密等。非经阿里云和/或其关联公司书面同意,任何人不得擅自使用、修改、复制、公开传播、改变、散布、发行或公开发表阿里云网站、产品程序或内容。此外,未经阿里云事先书面同意,任何人不得为了任何营销、广告、促销或其他目的使用、公布或复制阿里云的名称(包括但不限于单独为或以组合形式包含"阿里云"、"Aliyun"、"万网"等阿里云和/或其关联公司品牌,上述品牌的附属标志及图案或任何类似公司名称、商号、商标、产品或服务名称、域名、图案标示、标志、标识或通过特定描述使第三方能够识别阿里云和/或其关联公司)。
- 6. 如若发现本文档存在任何错误,请与阿里云取得直接联系。

# 通用约定

| 格式          | 说明                                     | 样例                                        |
|-------------|----------------------------------------|-------------------------------------------|
| ⚠ 危险        | 该类警示信息将导致系统重大变更甚至故<br>障,或者导致人身伤害等结果。   | ⚠ 危险 重置操作将丢失用户配置数据。                       |
| ▲ 警告        | 该类警示信息可能会导致系统重大变更甚<br>至故障,或者导致人身伤害等结果。 | <ul> <li></li></ul>                       |
| 〔) 注意       | 用于警示信息、补充说明等,是用户必须<br>了解的内容。           | 大意<br>权重设置为0,该服务器不会再接受新<br>请求。            |
| ? 说明        | 用于补充说明、最佳实践、窍门等,不是<br>用户必须了解的内容。       | ⑦ 说明<br>您也可以通过按Ctrl+A选中全部文件。              |
| >           | 多级菜单递进。                                | 单击设置>网络>设置网络类型。                           |
| 粗体          | 表示按键、菜单、页面名称等UI元素。                     | 在 <b>结果确认</b> 页面,单击 <b>确定</b> 。           |
| Courier字体   | 命令或代码。                                 | 执行 cd /d C:/window 命令,进入<br>Windows系统文件夹。 |
| 斜体          | 表示参数、变量。                               | bae log listinstanceid                    |
| [] 或者 [alb] | 表示可选项,至多选择一个。                          | ipconfig [-all -t]                        |
| {} 或者 {a b} | 表示必选项,至多选择一个。                          | switch {act ive st and}                   |

# 目录

| 1.什么是网关防护                     | 05 |
|-------------------------------|----|
| 2.接入网关                        | 06 |
| 2.1. 接入容器服务Kubernetes版应用 c    | 06 |
| 2.2. 接入Spring Cloud Gateway应用 | 09 |
| 2.3. 接入Spring Cloud Zuul应用 1  | 11 |
| 2.4. 通过Agent接入 1              | 12 |
| 3.控制台操作 1                     | 14 |
| 3.1. 接口详情                     | 14 |
| 3.2. 机器监控                     | 15 |
| -3.3. API管理 1                 | 16 |
| 3.4. 集群流控 1                   | 17 |
| 3.5. API流控规则                  | 19 |
| 4.SDK使用手册 2                   | 22 |
| 4.1. 触发网关防护规则后的限流策略           | 22 |

### 1.什么是网关防护

AHAS可以对网关进行流量控制,从流量入口处拦截骤增的流量,防止下游服务被压垮。 网关防护的主要功能如下:

- 针对路由配置中的某个路由进行流量控制,或者自定义一组API进行流量控制。
- 针对请求的客户端IP、Header或者URL参数进行流控。
- 限制某个API的调用频率,支持秒、分钟、小时、天等多个时间维度。

网关防护支持以下接入方式:

- 接入容器服务Kubernetes版应用。
- 接入Spring Cloud Gateway应用。
- 接入Spring Cloud Zuul应用。
- 通过Agent 接入。
- 将Nginx接入流量防护。

关于网关防护的规则配置有如下功能:

- 如何查看网关所有接口的QPS、RT等数据,请参见接口详情。
- 如何查看所有节点的QPS、RT等数据,请参见机器监控。
- 如何创建网关流控规则,请参见API流控规则。
- 如何自定义API, 请参见API管理。

### 2. 接入网关

### 2.1. 接入容器服务Kubernetes版应用

对于部署在容器服务Kubernetes版中的Java应用,可以使用AHAS应用防护对其配置流控、降级和系统规则 来保证系统稳定性。本文将介绍如何将容器服务Kubernetes版中的应用接入AHAS应用防护。

#### 前提条件

快速创建Kubernetes托管版集群

#### 步骤一:安装AHAS组件

在容器服务Kubernetes中安装AHAS组件后才能将Java应用接入AHAS应用防护。

- 1. 登录容器服务管理控制台。
- 2. 在控制台左侧导航栏中选择市场 > 应用市场。
- 3. 在应用目录页面的搜索框中输入ack-ahas-sentinel-pilot应用并单击。
- 4. 在ack-ahas-sentinel-pilot页面右上角单击一键部署,在弹出的创建面板选择目标集群,单击下一步然后单击确定。

| 创建                        |                                                                                                    |                                                                                                    |                                          |
|---------------------------|----------------------------------------------------------------------------------------------------|----------------------------------------------------------------------------------------------------|------------------------------------------|
| <ul> <li>✓ 基本(</li> </ul> | 言息                                                                                                    |                                                                                                    | 2 参数配置                                   |
| * Chart 版本                | 0.2.6                                                                                                    |                                                                                                    | ~                                        |
| Chart Url                 | https://aliacs-ap                                                                                                    | s-sentinel-pilot-0.2.6.tgz                                                                                                    |                                          |
| * 参数                      | <pre>1 controller:<br/>2 # controlle<br/>3 logLevel: 1<br/>4 # controlle<br/>cn-shenzhen a<br/>5 region_id:<br/>6<br/>7 cluster_typ<br/>8 # supported<br/>9 cluster_id:<br/>10 cluster_nam<br/>11</pre> | r.logLevel: pilot log level, 1 for INFO, 2 for DEBBUG<br>r.region_id: The region where the cluster is located, currentl<br>nd cn-shanghai, if not in this regions, it should be cn-public<br>cn-he<br>e: ManagedKubernetes<br>since 1.7.0 version<br>c59c34f163852<br>e: 动手实验 | y only support cn-hangzhou, cn-beijing , |
| 确定                        | 上一步取消                                                                                                    | 详情                                                                                                    |                                          |
| 参数                        |                                                                                                    | 描述                                                                                                    | 备注                                       |
| region_                   | id                                                                                                    | <ul> <li>如果集群和VPC之间有专线,该参数为专线<br/>连接的region。</li> <li>如果集群和VPC之间没有专线,该参数填<br/>入cn-public。</li> </ul>                                                                                                    | 根据所选集群自动生成。                              |
| cluster                   | _id                                                                                                    | 您的集群ID。                                                                                                    |                                          |
| cluster                   | _name                                                                                                    | 您的集群名称。                                                                                                    |                                          |
|                           |                                                                                                    |                                                                                                    |                                          |

### 步骤二:为Java应用开启AHAS应用防护

您可以按需为新建的应用或已有的应用开启AHAS应用防护。

- 如需在创建新应用的同时开启AHAS应用防护,具体步骤如下:
  - i. 登录容器服务管理控制台。
  - ii. 在控制台左侧导航栏中, 单击集群。
  - iii. 在集群列表页面中,单击目标集群名称或者目标集群右侧操作列下的详情。
  - iv. 在集群管理页左侧导航栏中,选择工作负载 > 无状态。
  - v. 在无状态 Deployment 页面右上角单击使用YAML创建资源。
  - vi. 在创建页面上方选择示例模板,在模板中替换 image 为Java应用的image,并在模板中将以下 an notations 添加到spec > template > metadata层级下,然后单击创建。如需修改YAML文件中其它配置项,配置项说明如下: 配置项

Parameter Description Default 0.1.1 image.imageTag pilot镜像tag。 镜像拉取策略,必须是Always、 image.imagePullPolicy Always IfNotPresent、Never三者中的一个。 pilot日志级别,1表示INFO,2表示 controller.logLevel 1 DEBBUG。 目标集群所在的region,如cnhangzhou、cn-beijing、cn-shenzhen、 controller.region id cn-hangzhou cn-shanghai。如果是公网,则为cnpublic.

完整YAML示例模板如下:

```
apiVersion: apps/v1
kind: Deployment
metadata:
 name: agent-foo
 labels:
   name: agent-foo
spec:
 replicas: 1
 selector:
   matchLabels:
     name: agent-foo
 template:
   metadata:
     labels:
       name: agent-foo
     annotations:
        ahasPilotAutoEnable: "on"
       ahasAppName: "K8sFooTest"
       ahasNamespace: "default"
    spec:
      containers:
      - name: foo
        image: registry.cn-hangzhou.aliyuncs.com/sentinel-docker-repo/foo:0.1.1
        imagePullPolicy: Always
```

公网 非公网

- 如需为现有应用开启AHAS应用防护,操作步骤如下。
  - i. 登录容器服务管理控制台。
  - ii. 在控制台左侧导航栏中, 单击集群。
  - iii. 在集群列表页面中,单击目标集群名称或者目标集群右侧操作列下的详情。
  - iv. 在集群管理页左侧导航栏中,选择工作负载 > 无状态或工作负载 > 有状态。
  - v. 在无状态(Deployment)或有状态(StatefulSet)页面上,单击目标应用右侧操作列中选择更
     多 > 查看YAML。
  - vi. 在编辑YAML对话框中将以下 annotations 添加到spec > template > metadata层级下,并单 击更新。

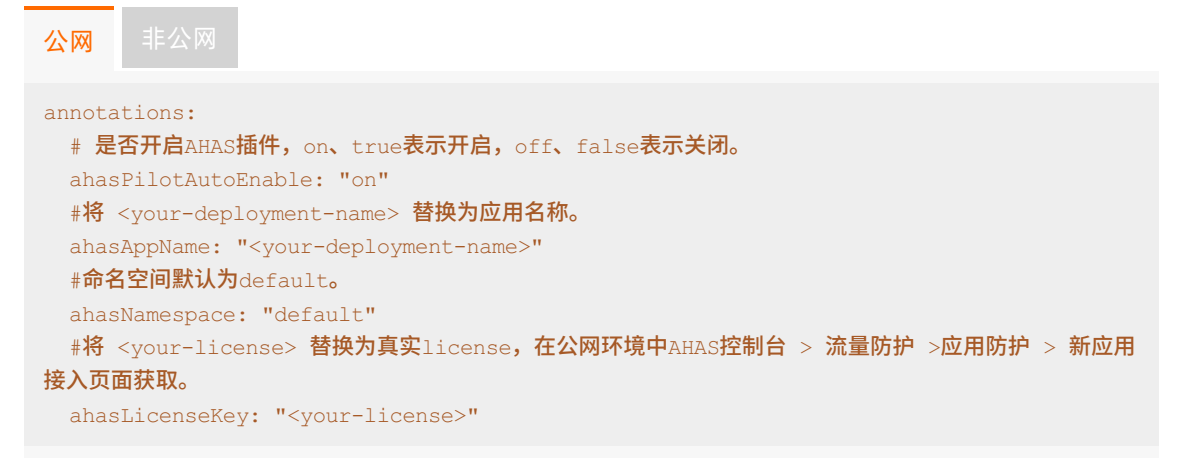

#### 结果验证

- 1. 登录容器服务管理控制台。
- 2. 在控制台左侧导航栏中,单击集群。
- 3. 在集群列表页面中, 单击目标集群名称或者目标集群右侧操作列下的详情。
- 4. 在集群管理页左侧导航栏中,选择工作负载 > 无状态或工作负载 > 有状态。

在目标应用的操作列将出现应用流控按钮。单击应用流控即可跳转至AHAS控制台。

| 无  | 犬态(Deployment)       |                |        |                                                                                                    |                     | 刷新     | 使用镜像创建            | 使用模板创建    |     |
|----|----------------------|----------------|--------|----------------------------------------------------------------------------------------------------|---------------------|--------|-------------------|-----------|-----|
| S  | 口何支持私有镜像 & 创建应用 & 指定 | で「「「「」」であっていた。 | 4层路由服务 | ♂创建7层路由服务 ♂设置 Pod 自动伸缩 ♂容器监控 ♂ 蓝绿发                                                                                                    | 布                   |        |                   |           |     |
| 集群 | ● 命名空间               | default        | \$     |                                                                                                    |                     |        | 输入名称查询            | Q         |     |
|    | 名称                   | 标签             | 容器组数量  | 镜像                                                                                                    | 创建时间                |        |                   | 操         | Li- |
|    | agent-foo            | see age the    | **     | which are the set of the set of | 2019-09-11 20:30:59 | 详情   编 | <b>闺   伸缩   监</b> | 控 应用流控 更多 | •   |
|    | 批量删除                 |                |        |                                                                                                    |                     |        |                   |           |     |

### 2.2. 接入Spring Cloud Gateway应用

Spring Cloud Gateway应用可以通过SDK接入的方式接入AHAS网关防护。将Spring Cloud Gateway应用接入AHAS网关防护后,可以对其配置流控规则来保证系统稳定性。本文介绍如何使用SDK方式将Spring Cloud Gateway应用接入网关防护。

#### 操作步骤

- 1. 登录AHAS控制台,然后在页面左上角选择地域。
- 2. 在控制台左侧导航栏中选择流量防护 > 网关防护。
- 3. 在网关防护页面右上角单击网关接入,然后单击Spring Cloud Gateway网关接入页签。
- 4. 在Spring Cloud Gateway应用的Pom文件中添加以下依赖:

```
<dependency>
   <groupId>com.alibaba.csp</groupId>
   <artifactId>spring-cloud-gateway-starter-ahas-sentinel</artifactId>
   <version>x.y.z</version>
</dependency>
```

在Spring Cloud Gateway网关接入页签查看Pom依赖的最新版本,将 x.y.z 替换为最新的版本 号。

| ** ***                                                                                          | 960th boun track                                |  |
|-------------------------------------------------------------------------------------------------|-------------------------------------------------|--|
| <depend< th=""><th>dency&gt;</th><th></th></depend<>                                            | dency>                                          |  |
| <group< td=""><th>old&gt;com.alibaba.csp</th><td></td></group<>                                 | old>com.alibaba.csp                             |  |
| <artifac< td=""><th>ctId&gt;spring-cloud-gateway-starter-ahas-sentinel</th><td></td></artifac<> | ctId>spring-cloud-gateway-starter-ahas-sentinel |  |
| <versio< td=""><th>on&gt;1.1.8</th><td></td></versio<>                                          | on>1.1.8                                        |  |
| <th>ndency&gt;</th> <td></td>                                                                   | ndency>                                         |  |
|                                                                                                 |                                                 |  |
|                                                                                                 |                                                 |  |
| 复制代码                                                                                            | 3                                               |  |

- 5. 通过以下任意一种方式, 配置应用的启动参数。
  - 添加JVM -D参数。

■ 非公网环境下添加以下参数:

//将AppName替换为自定义的应用名称

-Dproject.name=AppName

■ 公网环境下添加以下参数:

/将AppName替换为自定义的应用名称,将 <license> 替换为真实值。

- -Dproject.name=AppName
- -Dahas.license=<license>
- 修改Spring Property配置文件。在application.properties配置文件中,配置如下:
  - 非公网环境下添加以下参数:

#指定您要接入的特定的AHAS环境ahas.namespace=default #自定义您的应用名称project.name=AppName

■ 公网环境下添加以下参数:

| #指定您要接入的特定的AHAS环境ahas.namespace=default                         |
|-----------------------------------------------------------------|
| # <b>自定义您的应用名称</b> project.name=AppName                         |
| # <b>配置</b> license <b>信息</b> ahas.license= <license></license> |

若在公网地域,需要查看License信息。请在**第二步:配置启动参数**区域查看(非公网地域不需要), 具体请参见查看License。

| 第二步: 配置启动参数                                                                |
|----------------------------------------------------------------------------|
| ahas.namespace=default<br>project.name= ^ <u>hantaina</u><br>ahas.license= |
| 复制代码                                                                       |

6. 重启网关应用。

#### 结果验证

登录AHAS控制台,在左侧导航栏选择**流量防护 > 网关防护**,在**网关防护**页面出现该网关应用的资源卡 片,则说明接入成功。

| 关防护                              |       |  |         |
|----------------------------------|-------|--|---------|
| 请输入网关名                           | Q     |  | 🕜 看不到网关 |
| * spring-cloud-gateway-container | 0     |  |         |
| 通过QPS 0 拒绝QPS 0<br>流控使口数 0 机器数 3 |       |  |         |
| 2                                | 1     |  |         |
| 1.5                              |       |  |         |
| 0.5                              |       |  |         |
| 0<br>14:29 14:29 14:30 14:31     | 14:32 |  |         |
|                                  |       |  |         |

#### 后续步骤

接入网关应用后,可以为该应用配置网关流控规则。

API流控规则

• API管理

### 2.3. 接入Spring Cloud Zuul应用

Spring Cloud Zuul应用可以通过SDK接入的方式接入AHAS网关防护。将Spring Cloud Zuul应用接入AHAS网 关防护后,可以对其配置流控规则来保证系统稳定性。本文介绍如何使用SDK方式将Spring Cloud Zuul应用 接入网关防护。

#### 操作步骤

- 1. 登录AHAS控制台,然后在页面左上角选择地域。
- 2. 在控制台左侧导航栏中选择流量防护 > 网关防护。
- 3. 在网关防护页面右上角单击网关接入,然后单击Zuul(1.x) 网关接入页签。
- 4. 在Spring Cloud Zuul应用的Pom文件中添加以下依赖:

</dependency>

⑦ 说明 在Zuul(1.x) 网关接入页签查看Pom依赖最新版本,将 x.y.z 替换为新版本的版本号。

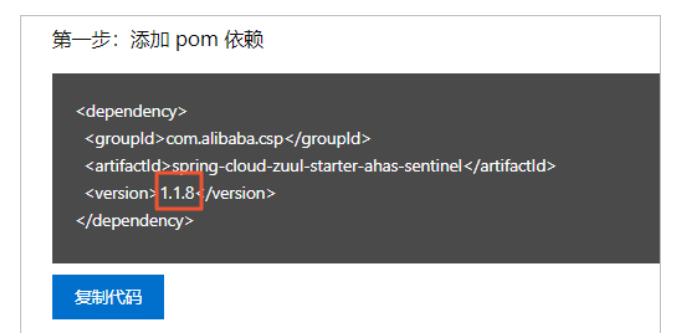

- 5. 通过以下任意一种方式, 配置应用的启动参数。
  - 添加JVM -D参数。
    - 非公网环境下添加以下参数:

```
//将AppName替换为自定义的应用名称。
-Dproject.name=AppName
```

■ 公网环境下添加以下参数:

/将AppName替换为自定义的应用名称,将 <license> 替换为真实值。

```
-Dproject.name=AppName
```

-Dahas.license=<license>

○ 修改Spring Property配置文件。在application.properties配置文件中,配置如下:

■ 非公网环境下添加以下参数:

#**指定您要接入的特定的**AHAS**环境。** ahas.namespace=default #**自定义您的应用名称。** project.name=AppName

■ 公网环境下添加以下参数:

#指定您要接入的特定的AHAS环境。 ahas.namespace=default #自定义您的应用名称。 project.name=AppName #配置license信息。 ahas.license=<license>

若在公网地域,需要查看License信息。请在**第二步:配置启动参数**区域查看(非公网地域不需要), 具体请参见查看License。

| 第二步: 配置启动参数                                                      |
|------------------------------------------------------------------|
| ahas.namespace=default<br>project.name=ApplAame<br>ahas.license= |
| 复制代码                                                             |

6. 重启网关应用。

#### 结果验证

登录AHAS控制台,在左侧导航栏选择**流量防护 > 网关防护**,在**网关防护**页面出现该网关应用的资源卡 片,则说明接入成功。

| Amat ∧ Rives     Q            # spring-cloud-gateway-container             # BEQPS             # BEQPS             # BEQPS                                                                                                    <                                                                                                    | ● 悪不到 |
|----------------------------------------------------------------------------------------------------|-------|
| spring-cloud-gateway-container     Image: Container       BitGPS     0       BitGPS     0 <tr< th=""><th></th></tr<> |       |
| Bildoris     0     #Bildoris     0       Bildoris     0     #Bildoris     0       2     1     1     1       05     1     1     1       04/200     1430     1431     1432                                                                                                    |       |
| REDERICIPE 0 FLERE 3                                                                                                    |       |
| 2<br>15<br>1<br>05<br>0<br>0<br>0<br>0<br>0<br>0<br>0<br>0<br>0<br>0<br>0<br>1<br>429<br>1430<br>1431<br>1432                                                                                                    |       |
| 2<br>15<br>1<br>05<br>1<br>229 1429 1430 1431 1432                                                                                                    |       |
| 15<br>1<br>05<br>1429 1430 1431 1432                                                                                                    |       |
| 1<br>05<br>1429 1429 1430 1431 1432                                                                                                    |       |
| 1<br>05<br>1429 1429 1430 1431 1432                                                                                                    |       |
| 0.5<br>1/229 1/429 1/430 1/431 1/432                                                                                                    |       |
| 0 1429 1430 1431 1432                                                                                                    |       |
| 14:29 14:29 14:30 14:31 14:32                                                                                                    |       |
|                                                                                                    |       |

#### 后续步骤

接入网关应用后,可以为该应用配置网关流控规则。

- API流控规则
- API管理

### 2.4. 通过Agent接入

若您的网关应用使用AHAS支持的第三方组件和框架,则可以使用Agent接入方式,无需修改代码即可接入 AHAS应用防护。本文介绍如何通过Agent接入网关应用。

#### 前提条件

确认应用使用的第三方组件和框架在支持列表中,详细信息,请参见支持组件列表。

#### 操作步骤

- 1. 登录AHAS控制台,然后在页面左上角选择地域。
- 2. 在控制台左侧导航栏中选择流量防护 > 网关防护。
- 3. 在网关防护右上角单击网关接入。
- 4. 单击Agent接入页签。
- 5. 选择以下任意一种方式下载Agent。
  - 。 执行以下命令下载Agent。

wget https://ahasoss-cn-hangzhou.oss-cn-hangzhou.aliyuncs.com/agent/prod/latest/ahasjava-agent.jar

- 在Agent接入页面,单击**此处链接下载**,下载ahas-java-agent.jar安装包。
- 6. 执行以下命令,启动应用并挂载Agent。

若在公网地域,需要查看License信息。请在**Agent 接入**页签查看(非公网地域不需要),具体操作, 请参见<mark>查看License</mark>。

| # 添加启动参数<br>-Dahas.namespace= -Dproject.name=/apptiblims -Dahas.license= <mark></mark> -javaagent. <workdir>/agent/ahas-java-agent.jar</workdir> |         |
|----------------------------------------------------------------------------------------------------|---------|
|                                                                                                    |         |
| の分析で                                                                                                    |         |
| 非公网 公网                                                                                                    |         |
| # <b>添加启动参数。</b><br>-Dahas.namespace=default -Dproject.name=AppName -javaagent: <workdir>/agent/ahas<br/>agent.jar</workdir>                     | ;-java- |

重启网关。

7.

#### 结果验证

登录AHAS控制台,在左侧导航栏选择**流量防护 > 网关防护**,在**网关防护**页面出现该网关应用的资源卡 片,则说明接入成功。

| 网关防护     | 1                    |       |       |   |
|----------|----------------------|-------|-------|---|
| 请输入网关名   |                      |       |       | Q |
| 🔺 spring | -cloud-gateway-conta | iner  |       | 0 |
| 通过QPS    | 0                    | 拒绝QPS | 0     |   |
| 流控接口数    | 0                    | 机職数   | 3     |   |
|          |                      |       |       |   |
| 2        |                      |       |       |   |
| 1.5      |                      |       |       |   |
|          |                      |       |       |   |
| 1        |                      |       |       |   |
| 0.5      |                      |       |       |   |
| 0        |                      |       |       |   |
| 14:29    | 14:29 14:30          | 14:31 | 14:32 |   |
|          |                      |       |       |   |

### 3.控制台操作

### 3.1. 接口详情

在接口详情页面, 主要展示该应用所有接口的通过QPS、限流QPS、异常QPS指标、RT、并发数据等, 还可 以管理网关接口的流控规则。本文介绍网关防护的接口详情页的主要功能。

#### 功能入口

- 1. 登录AHAS控制台,然后在页面左上角选择地域。
- 2. 在控制台左侧导航栏中选择流量防护 > 网关防护。
- 3. 在网关防护页面单击目标应用卡片。
- 4. 在左侧导航栏选择接口详情。

#### 功能介绍

接口详情页面展示了该网关的所有接口的详细信息,包括统计的QPS、RT、并发等数据。

| nginx-demo ½    | 妾口详情                        |                                                         | 展示模                                               | 式 详情展示 > | 2020 回放时间 2020 | -08-13 16:27:34 🛗 |
|-----------------|-----------------------------|---------------------------------------------------------|---------------------------------------------------|----------|----------------|-------------------|
| 計 全部 ★ 我的       | 收藏                          |                                                         | 0                                                 |          | 2              |                   |
| 请输入资源名称         | R/ 照法ODS / 已带ODS / DT 】     | <b>全部接口</b> 4<br>展示指标 (通过QPS) 拒絶QPS)                    | (异常QPS )(用)(并)                                    | \$       |                | 卡片模式 23           |
| 全部接口            | D PRALATO / HAD ATO / KI VI | ☆ /api/hello.html                                       | \$\$ ⊕ 50                                         | ☆1       |                | + 🗊 😇             |
| /api/hello.html | <b>20/</b> 9/0/0            | 20                                                      | <del>, , , , , , , , , , , , , , , , , , , </del> |          |                |                   |
| 1               | <b>0/</b> 0/0/0             |                                                         |                                                   |          |                |                   |
| /api/hello<br>3 | <b>0/</b> 0/ 0/ 0           | 10<br>16:24 16:25 16:26 16<br>一 通过QPS — 拒绝QPS —<br>一 并发 | 5:27 16:28 16:29<br>异常QPS — RT(ms)                |          | 暂无数据           | (P                |
|                 |                             | 5                                                       |                                                   |          |                |                   |

您还可以在此页面进行以下操作:

- (图标①)在页面右上角选择展示模式,默认详情展示。
  - 详情展示: 以时序图和时序列表的形式展现接口的通过QPS、限流QPS、RT等信息。
  - 统计展示: 以列表的形式展现某一天接口的指标占比、通过总请求数、拒绝总请求数等信息。
- (图标②)在页面右上角可以选择回放时间,查看接口的历史数据。

⑦ 说明 高级防护最多保留7天的历史数据,入门级防护仅保留半小时的历史数据。

- (图标③)在接口列表区域,单击接口名称,可以具体查看该接口QPS数据时序图、RT数据时序图、并发数据时序图以及防护事件等,以及该接口在不同节点上的流量情况。
- (图标④)在时序图区域,可以选择要展示或隐藏的指标,还可以选择接口指标的展现形式。
  - 卡片模式:各接口以卡片的形式展现各接口的数据。
  - 概览模式:以QPS、RT、并发各数据的统计维度展现接口的数据。

⑦ 说明 模式的切换仅在全部接口场景下支持。

- (图标⑤)在时序图区域,还可以对各接口设置流控规则等操作。
  - 单击 → 图标,可以将该接口添加至流量大盘,便于在流量大盘中观测系统整体流量,请参见创建流量
     大盘。
  - 单击 ☆ 或 十 图标,进入管理规则对话框,可以新增或删除流控规则,也可以编辑已有的规则或开启
     关闭规则。详情请参见API流控规则。
  - 单击 🚾 图标,可以查看该接口指标的历史数据。

⑦ 说明 高级防护最多保留7天的历史数据,入门级防护仅保留半小时的历史数据。

### 3.2. 机器监控

在机器监控页面,主要展示了所有节点的通过QPS、限流QPS、异常QPS、RT、并发等指标,还可以在此页面为接口管理流控规则。本文介绍机器监控页的主要功能。

#### 功能入口

- 1. 登录AHAS控制台,然后在页面左上角选择地域。
- 2. 在控制台左侧导航栏中选择流量防护 > 网关防护。
- 3. 在网关防护页面单击目标应用卡片。
- 4. 在左侧导航栏中选择机器监控。

#### 功能介绍

机器监控页面展示了应用的所有节点详细信息以及这些节点的QPS、CPU、LOAD时序图。

| spring-cloud-gate | eway-container 机器监控 ◎                      |                                                                                        | ❷ 国数时间 2020-08-12 19:33:52 曲 |
|-------------------|--------------------------------------------|----------------------------------------------------------------------------------------|------------------------------|
| 请输入节点名称           |                                            | QPS CPU LOAD                                                                           | 1 8                          |
| 节点名称              | <b>邇过QPS /</b> 限流QPS / 异常QPS / RT <b>1</b> |                                                                                        |                              |
| 全部节点              |                                            |                                                                                        |                              |
| 17                | <b>0/</b> 0/ 0/ 0                          | 0.6                                                                                    |                              |
| 2                 | < vi >                                     | 0.5<br>0.4<br>0.3<br>19.37<br>10.38<br>19.39<br>19.40<br>19.40<br>19.41<br>- Leed<br>3 |                              |
|                   |                                            |                                                                                        | 共有1条 〈 上一页 1 下一页 〉           |

#### 您可以在此页面进行以下操作:

• (图标①)在页面右上角选择**回放时间**,查看历史数据。

⑦ 说明 高级防护最多保留7天的历史数据,入门级防护仅保留半小时的历史数据。

● (图标②)在**节点名称**区域,罗列了全部节点和对应的通过QPS、限流QPS、异常QPS、RT等信息。单击 节点名称可以查看对应的各数据时序图。

- (图标③)在时序图区域,可以进行以下操作:
  - 单击QPS、CPU、LOAD页签,可以分别查看全部节点相关指标的时序图,还可以选择要展示或隐藏的指标。
  - 单击 <u>页</u>图标, 可以查看该接口指标的历史数据。

⑦ 说明 高级防护最多保留7天的历史数据,入门级防护仅保留半小时的历史数据。

- 单击节点名称后,会在右侧节点概览页展示该节点对应的各数据时序图。可以单击分接口详情页签, 筛选查看不同接口的数据。还可以单击callstack信息页签,查看所有接口的信息,并可以设置该接口 的限流规则、查看历史数据。
  - 平铺视图:不区分调用链路关系,平铺展示接口的运行情况。
  - 树状视图: 根据接口的调用链路关系, 展示树状结构。
- 单击目标接口操作列中的流控、隔离或降级,可以快速管理限流规则。详情请参见配置流控规则、配置隔离规则和配置熔断规则。
- 单击目标接口操作列中的查看监控,可查看该接口指标的历史数据。

### 3.3. API管理

在AHAS网关防护中,您可以创建API分组,并自定义每个API下面的URL路径匹配规则。AHAS网关防护可以 针对自定义的API分组进行流量控制。本文介绍如何在网关防护中管理API。

#### 新建自定义API

- 1. 登录AHAS控制台,然后在页面左上角选择地域。
- 2. 在控制台左侧导航栏中选择流量防护 > 网关防护。
- 3. 在网关防护页面单击目标应用卡片。
- 4. 在左侧导航栏选择API管理,单击页面右上角的新增API。
- 5. 在新建自定义API对话框中,填写API名称。

⑦ 说明 该名称需要全局唯一,并且不能与路由配置文件中的路由ID重复。

- 6. 填写URL路径匹配规则,先选择匹配模式,再根据匹配模式的要求填写匹配串。
  - 匹配模式分为以下三类:
    - **精确模式**:严格按照给定的匹配串来匹配URL路径。示例: /foo 代表严格按照 /foo 这个路 径来匹配。
    - 前缀模式:按照给定的匹配串来进行前缀匹配,匹配串需符合Spring Web风格。示例: /foo/\*\* 代表匹配以 /foo/ 开头的所有URL,像 /foo/22 这种URL都可以匹配。
    - **正则模式**:按照给定的正则表达式匹配串来进行匹配。

• 匹配串:根据匹配模式的要求填写匹配串。

- 7. 单击+新增匹配规则, 可添加多个URL路径匹配规则。
- 4. 单击新增,完成自定义API的创建。
   新增的AP将出现在API管理页面。

spring-cloud-gateway-container API 管理

| 調給入 API 名称 Q |      |                   | 新增 API                |
|--------------|------|-------------------|-----------------------|
| API名称        | 匹配模式 | 匹配串               | 操作                    |
| hu Camathian | 精确   | /foo/buySomething | (#15   1500           |
| buysomening  | 精动   | /foo/test         | New York 1 100 States |
| my-api-1     | 前缀   | /product/foo/**   | 編編   删除               |

#### 相关操作

新增API后,您可以编辑、删除API。

- 编辑API
  - i. 在API管理页面, 在目标API的操作列, 单击编辑。
  - ii. 在编辑自定义API 对话框中,修改URL匹配规则,也可以新增URL匹配规则。
- 删除API
  - i. 在API管理页面,在目标API的操作列,单击删除。
  - ii. 在提示框中, 单击确定, 将该API分组删除。

### 3.4. 集群流控

相较于普通的单机流控,集群流控可以精确控制集群内某个服务的实时调用总量。在网关防护中采用集群流控,用户可无需关心负载均衡状况和网关数量,只需配置总阈值即可完成操作。本文主要介绍设置集群流控的操作步骤。

#### 计费说明

自2021年03月22日起,集群流控功能公测期结束,正式开始收费。集群流控功能按应用申请的QPS量级收费,具体收费方式,请参见价格页面。

⑦ 说明 在2021年03月22日之前创建,且在2021年03月22日之后未进行变更的集群暂不开启计费。

集群流控试用档位的Token Server可供您继续测试使用,不会产生额外费用。试用档位单个应用QPS阈值之和不超过2000,接口总流量不超过3000。

⑦ 说明 试用档位仅供测试效果使用,不保证稳定性,请勿在生产环境使用。

#### 前提条件

- 已开通AHAS专业版,若没有开通,请进入<mark>开通页面</mark>。
- Spring-Cloud-Gateway-Starter-AHAS-Sentinel和Spring-Cloud-Zuul-Starter-AHAS-Sentinel版本 ≥v1.3.7,对应AHAS-Sentinel-Client版本≥v1.8.8。Agent版本≥v1.8.6。

#### 步骤一:选择档位创建集群

- 1. 登录AHAS控制台,然后在页面左上角选择地域。
- 2. 在控制台左侧导航栏中选择流量防护 > 网关防护。
- 3. 在网关防护页面单击目标应用卡片。
- 4. 在网关防护管理页左侧导航栏,单击集群流控。
- 5. 在集群流控资源配置区域内,单击右下角的编辑。
- 6. 选择集群类型为生产, 滑动指针选择集群流控的总配置量级, 单击保存, 然后在对话框中单击确认。

总配置量级即最大QPS,表示需要流控的接口所能承载的预估的最大QPS,代表可能到来的最大流量。

⑦ 说明 实际流量(无论是否被流控)超出配置的最大QPS后,流控策略会退化到单机模式。为保证流控效果,阈值之和上限为配置最大QPS的95%,例如最大QPS选择100000,则所有规则阈值之和最大值为95000。

选定总配置量级档位并创建集群后,系统会自动为该应用分配集群的Token Server。

- 7. (可选)单击Token Client设置区域操作列的编辑,设置Token请求超时时间,然后单击确定。 在某些场景下,集群流控Client与Token Server之间的网络通信时延较高,需要调整超时时间。
  - ? 说明
    - AHAS Sentinel Client 1.6.0及以上版本支持设置Token Client。
    - Token请求超时时间单位为ms,取值范围为(0,10000],一般不建议超过20 ms。公网环境网络延时较高,建议设置超时时长约为50 ms,但不建议超过80 ms。

#### 步骤二:设置集群流控规则

- 1. 在网关防护管理页左侧导航栏,单击规则管理。
- 2. 单击集群流控规则页签, 然后单击新增集群流控规则。
- 3. 在新增集群流控规则对话框,设置相关参数。

| 参数     | 描述                                                                                                    | 示例            |
|--------|----------------------------------------------------------------------------------------------------|---------------|
| 接口名称   | 设置接口名称,为对应网关的<br>Route ID或自定义API分组名称。                                                                                                    | httpbin_route |
| 是否开启   | 开启此开关,规则即生效;关闭此<br>开关,规则不生效。                                                                                                    | 开启            |
| 集群阈值   | 表示该接口的限流阈值。                                                                                                    | 100           |
| 统计窗口时长 | 集群流控统计的时间窗口长度,取<br>值范围为1秒~24小时。                                                                                                    | 1秒            |
| 失败退化策略 | <ul> <li>当出现连接失败、通信失败或</li> <li>Token Server不可用等情况时,流</li> <li>控规则是退化到单机限流的模式或</li> <li>是直接通过忽略失败情况:</li> <li>退化到单机限流:当出现通信失败的情况时,退化到设置的单机</li> <li>阈值来进行流控。需要在规则中</li> <li>配置单机退化阈值,代表单机的</li> <li>兜底阈值。</li> <li>直接通过:当出现通信失败的情况时,请求直接通过。</li> </ul> | 退化到单机限流       |

| 参数       | 描述                                                                                                    | 示例 |
|----------|----------------------------------------------------------------------------------------------------|----|
| 退化阈值自动调整 | 开启后会自动调整退化阈值,默认<br>关闭。<br>⑦ 说明 此功能需要SDK<br>版本≥1.8.6。                                                                  | 关闭 |
|          | 代表单机的兜底阈值,当失败退化<br>策略选择退化到单机限流时,需要<br>设置此选项。                                                                          |    |
| 退化单机阈值   | ⑦ 说明 只有在没有开<br>启退化阈值自动调整的情况<br>下,才需要手动填写退化单<br>机阈值。若开启退化阈值自<br>动调整,您无需填写退化单<br>机阈值,而需设置自动调整<br>增量值。                   | 10 |
| 自动调整增量值  | 当开启退化阈值自动调整时,需要<br>设置自动调整的增量。这是在根据<br>接口阈值与应用机器数量计算出的<br>单机均摊流量基础上,用来提供保<br>护退化阈值的一个增量。即单机均<br>摊流量加上增量值为实际生效退化<br>阈值。 | 2  |

4. 单击新建,完成规则创建。

创建规则完成后,可以在规则设置页面查看到创建的集群流控规则,阈值模式为集群总体。

| id | 接口名称 小        | 阈值类型 | 阈值模式 ♡ | 阈值 ↓ | 统计时长 | 状态 🖓 | 操作             |
|----|---------------|------|--------|------|------|------|----------------|
|    | httpbin_route | 请求数  | 集群总体   | 5    | 20秒  |      | 编辑   删除   更多 🗸 |

### 3.5. API流控规则

为网关应用配置网关流控规则后,AHAS将从流量入口处拦截激增的流量,防止下游服务被压垮。本文将介绍如何为已接入AHAS的网关应用配置网关流控规则。

#### 新建网关流控规则

- 1. 登录AHAS控制台,然后在页面左上角选择地域。
- 2. 在控制台左侧导航栏中选择流量防护 > 网关防护。
- 3. 在网关防护页面单击目标应用卡片。
- 4. 单击目标网关应用卡片,然后任选一种方式进入API流控规则的配置页面:
  - 在接口详情页面, 单击API资源卡片右上角的加号图标。
  - 在左侧导航栏中单击API流控规则,然后在页面右上角单击新增流控规则。
- 5. 在新增流控规则对话框中, 配置流控规则。

| 参数     | 描述                                                                                                    |
|--------|----------------------------------------------------------------------------------------------------|
| ΑΡΙ    | 选择适用该规则的自定义API,或者手动输入路由配置<br>文件中的Route ID。                                                                                                    |
| 针对请求属性 | <ul> <li>关闭针对请求属性开关:不针对请求属性(如<br/>Client IP, URL参数等)进行限流,直接针对该API<br/>的所有请求进行流量控制。</li> <li>开启针对请求属性开关:针对该API的某个请求属<br/>性进行限流,可以选择参数属性。<br/>可以根据以下属性进行流量控制:</li> <li>Client IP:请求端的IP地址。</li> <li>Remote Host:请求端的Host Header。</li> <li>Header:根据指定的HTTP Header进行解析,<br/>匹配对应的Header Key。选择Header后,可以<br/>配置请求属性值的匹配策略,只有匹配该模式的<br/>请求属性值会纳入统计和流控。</li> <li>URL参数:根据指定的HTTP URL参数进行解<br/>析,需要填写对应的参数名称。选择URL参<br/>数后,可以配置请求属性值的匹配策略,只有匹<br/>配该模式的请求属性值会纳入统计和流控。</li> <li>匹配模式</li> <li>精确: 严格按照给定的匹配串来匹配值。</li> <li>子串:若请求属性值包含该子串则匹配成功,如<br/>子串匹配 ab ,则 aba 和 cabc 都可以<br/>匹配,而 cba 则不能匹配。</li> <li>正则:按照给定的正则表达式匹配串来进行匹配<br/>配。</li> </ul> |
| 阈值类型   | <ul> <li>QPS:应用或服务流量的QPS指标。选择QPS后,还需设置QPS阈值和统计间隔(支持秒、分钟、小时、天4种维度)。</li> <li>例如,QPS阈值填写10,统计间隔选择分,则代表每分钟对应的请求数目不超过10个。</li> <li>线程数:资源的并发线程数,即该资源正在执行的线程数。</li> </ul> ⑦ 说明 开启针对请求属性开关后,暂时不支持线程数作为阈值类型。                                                                                                    |

| 参数         | 描述                                                                                                    |
|------------|----------------------------------------------------------------------------------------------------|
| 流控方式       | <ul> <li>快速失败:当阈值类型为QPS时,被拦截的流量将快速失败。即达到阈值时,立即拦截请求。</li> <li>匀速排队:当阈值类型为QPS时,被拦截的请求将匀速通过,允许排队等待。<br/>需设置具体的超时时间,预计达到超时时间的请求会立即失败,而不会排队。</li> <li>例如,QPS配置为10,则代表请求每100 ms才能通过一个,多出的请求将排队等待通过。超时时间代表最大排队时间,超出最大排队时间的请求将会直接被拒绝。</li> <li>① 说明 匀速排队时,QPS不要超过1000(请求间隔1 ms)。</li> </ul> |
| Burst size | 当流控方式为 <b>快速失败</b> 时,可以额外设置一个Burst<br>Size,即针对突发请求额外允许的请求数目。                                                                                                    |
| 超时时间       | 当流控方式为 <b>匀速排队</b> 时,需设置具体的超时时间,<br>达到超时时间后请求会失败。例如,QPS配置为5,则<br>代表请求每200 ms才能通过一个,多出的请求将排队<br>等待通过。超时时间代表最大排队时间,超出最大排<br>队时间的请求将会直接被拒绝。                                                                                                    |

6. 单击新增。

新增的规则将出现在API流控规则页面。

#### 管理流控规则

在**流控规则**页面,您可以启用、禁用、编辑或删除流控规则。

- 单流控规则启用或禁用:
   在流控规则页面,找到目标资源下对应的流控规则,单击状态状态栏的启用开关,可快速启用或禁用该规则。
- 多流控规则批量启用或禁用:
   在流控规则页面,勾选多个流控规则,单击批量启用或批量禁用,可快速启用或禁用多个规则。
- 编辑规则: 在**流控规则**页面,找到目标资源下对应的流控规则,单击操作栏的编辑,可修改该规则的相关信息。
- 删除规则: 在流控规则页面,找到目标资源下对应的流控规则,单击操作栏的删除删除。

# 4.SDK使用手册

### 4.1. 触发网关防护规则后的限流策略

若默认配置不能满足您的需求时,您可以自定义应用触发流控、降级或系统规则后的逻辑。本文将介绍适用于SDK接入方式的逻辑配置方法。

### Spring Cloud Gateway

若您的网关是Spring Cloud Gateway,则默认的限流处理逻辑是返回默认的流控文本 Blocked by Sentinel ,返回 status code 为 429 Too Many Requests 。您可以通过以下Spring配置项来配置限流 后的处理策略。

- spring.cloud.sentinel.scg.fallback.mode
   : 限流处理策略,目前支持跳转 redirect 和自定义返回 response 两种策略。
- spring.cloud.sentinel.scg.fallback.redirect
   : 限流之后的跳转URL, 仅在mode=redirect的时候
   生效。
- spring.cloud.sentinel.scg.fallback.response-body
   : 限流之后的返回内容,仅在mode=response
   的时候生效。
- spring.cloud.sentinel.scg.fallback.response-status
   限流之后的返回 status code , 仅在 mode=response的时候生效。

除此之外, 您也可以在GatewayCallbackManager上通过setBlockHandler注册函数实现自定义的逻辑处理被 限流的请求, 对应接口为 BlockRequestHandler , 编写逻辑可参考 DefaultBlockRequestHandler 默认 实现类。

⑦ 说明 YAML文件请注意转成YAML配置的形式。

#### Zuul 1.x

若您的网关是Zuul1.x,则默认的限流处理逻辑是返回默认的流控文本,返回 status code 为 429 Too Many Requests 。

您可以通过注册回调的方式定制处理异常,示例如下。

```
// 自定义FallbackProvider。
public class MyBlockFallbackProvider implements ZuulBlockFallbackProvider {
   @Override
   public String getRoute() {
       // 对应的route或API group。
       return "book-service";
   }
   @Override
       public BlockResponse fallbackResponse(String route, Throwable cause) {
           if (cause instanceof BlockException) { // AHAS流控、降级、系统保护异常。
              return new BlockResponse(429, "Blocked by AHAS Sentinel", route);
           } else {
               return new BlockResponse(500, "System Error", route);
           }
       }
 }
// 注册FallbackProvider。
ZuulBlockFallbackManager.registerProvider(new MyBlockFallbackProvider());
```